## Внимание!

Для корректного оформления страхового полиса необходимо вносить верные ФИО и даты рождения всех туристов в заявке, так как указанные Вами данные будут автоматически интегрированы в страховую компанию.

1. В забронированной заявке на размещение в разделе «Дополнительные услуги» нажимаем на кнопку «Страховка».

| Дополнительные услуги      |                                               |
|----------------------------|-----------------------------------------------|
| Дополнительных услуг в     | заявке нет.                                   |
| Заказать к заказу №1 (прож | ивание)                                       |
| р<br>тра                   | нсфер страховка другое                        |
| Комментарии к заявке       |                                               |
| Новый комментарий          |                                               |
|                            | Отправить                                     |
|                            | Здесь вы можете оставить комментарий к заявке |

2. В зависимости от направления, по которому забронировано размещение, при нажатии на кнопку «Страхование», в поле дополнительных услуг отобразится перечень страховых программ, доступных для бронирования. Выбрав нужную программу страхования, нажимаем на кнопку «Подробнее».

| Дополнительные услу                              | ги                                                                       |           |
|--------------------------------------------------|--------------------------------------------------------------------------|-----------|
| Дополнительных ус                                | слуг в заявке нет.                                                       |           |
| Заказать к заказу №1<br><u>Все услуги</u> / Стра | <b>(проживание)</b><br>ховка                                             |           |
| Название:<br>Страховая сумма:                    | Страховка: Стандарт Плюс (1 млн. Россия)<br>1 000 000 руб.               | Подробнее |
| Название:<br>Страховая сумма:                    | Страховка: Стандарт Плюс (2 млн. Россия, Абхазия, СНГ)<br>2 000 000 руб. | Подробнее |
|                                                  |                                                                          |           |

| Комментарии к заявке |           |   |
|----------------------|-----------|---|
| Новый комментарий    |           |   |
|                      | Отправить | _ |
|                      | Оправить  |   |

3. После нажатия кнопки «Подробнее», услуги по страхованию автоматически добавляются на каждого туриста, участвующего в заказе проживания. Далее нажимаем кнопку «Забронировать».

| Дополнительные услуги   |                                             |               |
|-------------------------|---------------------------------------------|---------------|
|                         |                                             |               |
| Дополнительных услу     | г в заявке нет.                             |               |
|                         |                                             |               |
| Заказать к заказу №1 (п | роживание)                                  |               |
| , (                     |                                             |               |
| Все услуги / Страхо     | вка / Стандарт Плюс (1 млн. Россия)         |               |
|                         |                                             |               |
| Название:               | Страховка: Стандарт Плюс (1 млн. Россия)    |               |
|                         | 1 000 000 pv6                               |               |
| страховая сумма.        | 1 000 000 pyo.                              |               |
| Туристы:                | 🖉 Иванов Иван Иванович                      |               |
|                         | <ul> <li>Семенов Семен Семенович</li> </ul> |               |
|                         | 00 py6                                      |               |
| сумма к оплате. э       | ου ργο.                                     | Забронировать |
|                         |                                             |               |
| Комментарии к заявке    |                                             |               |

| Комментарии к заявке |  |
|----------------------|--|
| Новый комментарий    |  |
|                      |  |

4. На экране появляется информационное окно, о добавлении заказа в заявку, нажимаем «ОК».

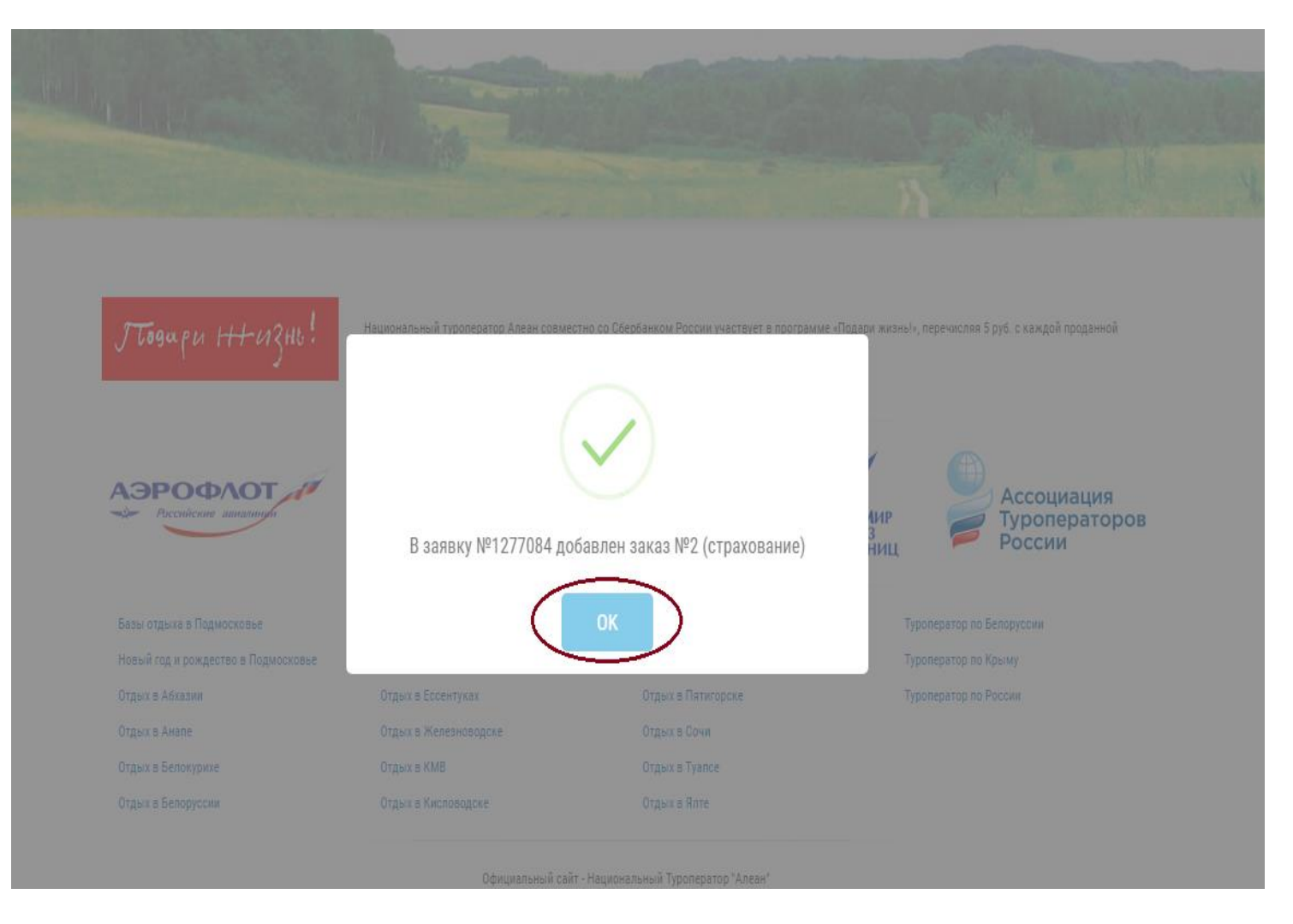

5. После завершения бронирования в поле «Дополнительные услуги» появляется информация о забронированном заказе услуг страхования.

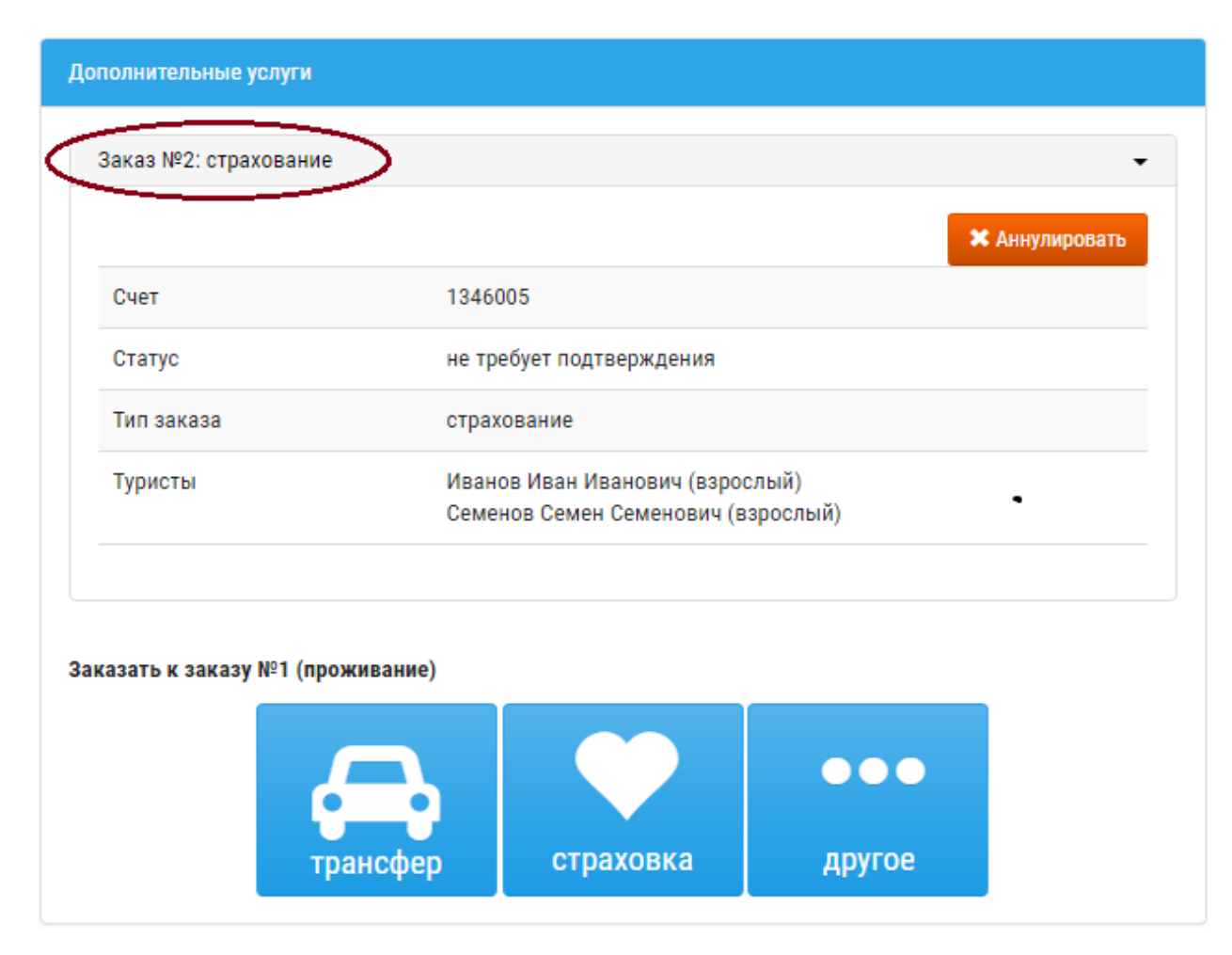

| Комментарии к заявке |  |
|----------------------|--|
| Новый комментарий    |  |
|                      |  |

6. Счет на услугу страхования формируется отдельно, стоимость услуг не является комиссионной. После формирования счета, в разделе «Операции с ваучерами» нужно распечатать страховой полис и общие правила страхования, которые являются приложением и неотъемлемой частью страхового полиса и обязательны к ознакомлению.

Страховой полис формируется в одном экземпляре на всех застрахованных туристов.

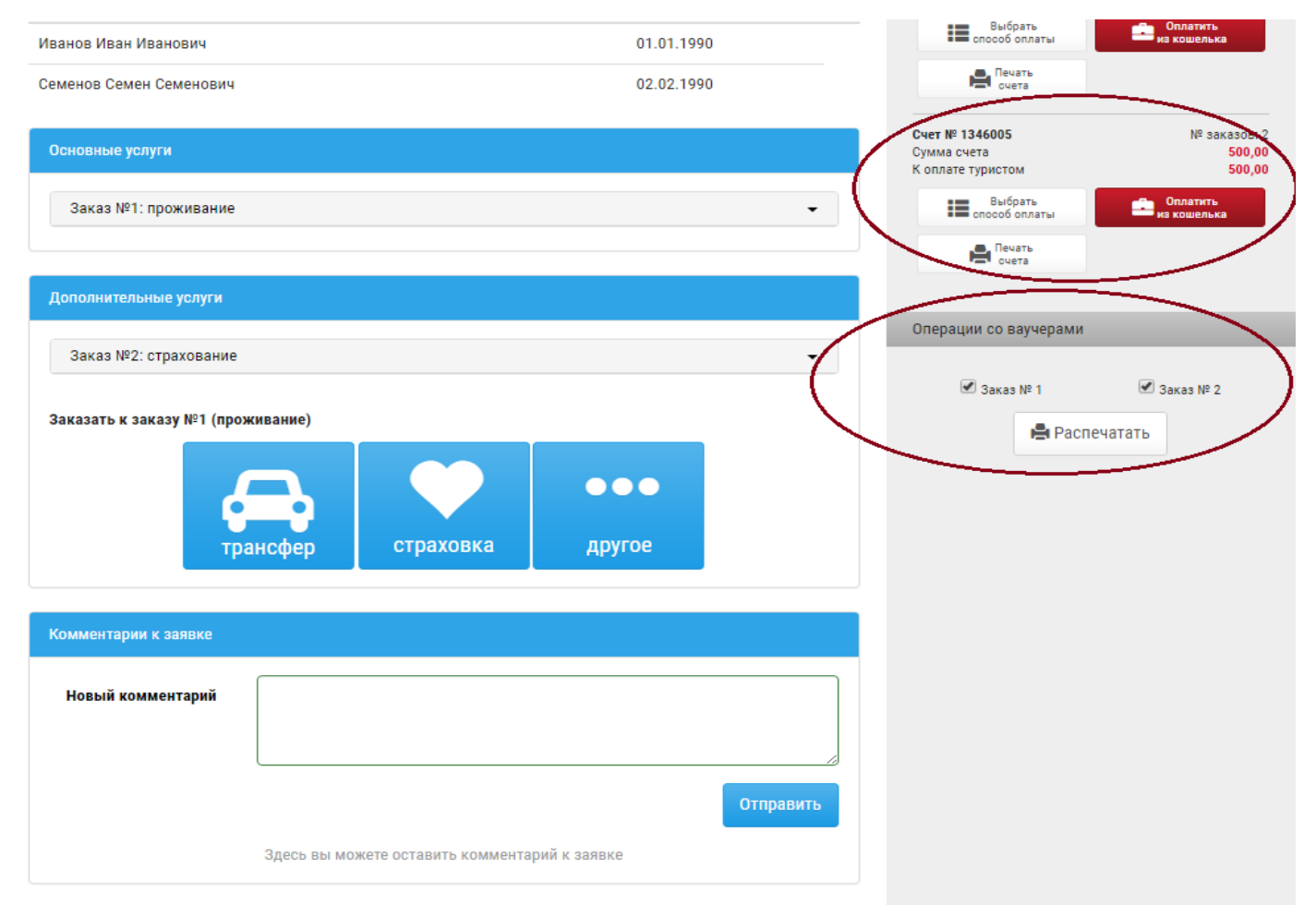

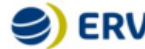

## SERV МЕЖДУНАРОДНЫЙ СТРАХОВОЙ ПОЛИС/ INTERNATIONAL INSURANCE POLICY

Настоящий полис удостоверяет факт заключения договора страхования между страховщиком АО "ЕРВ Туристическое Страхование" и страхование и истрахование и постоящих страхования имущественных интересов граждан, выезжающих за предель постоянного места жительства" и "Полисных условий по страхованию имущественных интересов граждан, выезжающих за предель постоянного места жительства" и "Полисных условий по страхованию имущественных интересов граждан, выезжающих за предель постоянного места жительства" и "Полисных условий по страхованию имущественных интересов граждан, выезжающих за предель постоянного места жительства, по программе -ОПТИМ-ИОРТИМ-ОРТИМ-ИОРТИМ-годовой, ОРТИМ-мульти) и страхованию ракодое, сеязанных с вынужденным отказом от поездки или изменением сроков поездки по программе -ОТТИМ-ИОРТИМ-ОРТИМ-годовой, ОРТИМ-мульти у страхования на истоянного мента жителесов - Сосбые условия страхования, расположенные ниже, являются неотъемлемой частью настоянего махования.

N₽

| UIF                                                                                                    | AXOBATE/ID/INSORED                                                                                                    |                                                                                                    | илигождения                                                        | DATE OF BIRTH                  |                                                                               |                            | INCHOPT               | NFA33F0                                                                                                    |                                                                                                    |                                    | .55                                                                                                    |                                                 |                  |
|----------------------------------------------------------------------------------------------------|----------------------------------------------------------------------------------------------------|----------------------------------------------------------------------------------------------------|--------------------------------------------------------------------|--------------------------------|-------------------------------------------------------------------------------|----------------------------|-----------------------|----------------------------------------------------------------------------------------------------|----------------------------------------------------------------------------------------------------|------------------------------------|----------------------------------------------------------------------------------------------------|-------------------------------------------------|------------------|
|                                                                                                    |                                                                                                    |                                                                                                    |                                                                    |                                | I                                                                             |                            |                       | Russian Federation                                                                                            |                                                                                                    |                                    |                                                                                                    |                                                 |                  |
| №         СПИСОК ЗАСТРАХОВАННЫХ/<br>LIST OF INSURED PERSONS           1         Иванов Изан Иванович           2         Семенов Семен Семенович           Дата и место выдачи рате and place<br>of asue         MOSCOW |                                                                                                    | ДАТА РОЖДЕНИЯ<br>DATE OF BIRTH                                                                                | ДОПОЛНИТЕЛЬНО/ ТЕРИ<br>ADDITIONAL TRA                              |                                | ритория Д<br>Vel Area                                                         | ТОРИЯ ДЕЙСТВИЯ РОСС        |                       | оссия                                                                                                    |                                                                                                    |                                    |                                                                                                    | T-III                                           |                  |
|                                                                                                    |                                                                                                    |                                                                                                    | 01.01.1990                                                         |                                | NEP                                                                           | NOL CTPA                   | OBAHUR                | C                                                                                                    | 15.07.2017                                                                                                    | no 24.07.2017                      | 24.07.2017                                                                                             | Дней                                            | 10               |
|                                                                                                    |                                                                                                    | 02.02.1990                                                                                                    |                                                                    |                                | Crpaxeeee Pincu<br>RISKS INSURED<br>Medularhoxee packodal<br>Medical expenses |                            | Phone                 | то<br>Страх.сумма на каждого Застрахован.                                                                     |                                                                                                    |                                    | Францио                                                                                                | a<br>8 6 6                                      |                  |
|                                                                                                    |                                                                                                    |                                                                                                    |                                                                    |                                |                                                                               |                            | 1000000 руб.          |                                                                                                    |                                                                                                    |                                    | DEDUCT                                                                                                 | BLE                                             |                  |
| npo<br>PRO                                                                                                    | ГРАММА СТРАХОВАНИЯ» INSURANCE<br>GRAM                                                                                                    | Стандарт Пл<br>Россия)                                                                                        | юс (1 млн.                                                         | ]                              | Onwe<br>Trip o                                                                | exa noespra<br>cancelation |                       |                                                                                                    | Не включено                                                                                                    |                                    |                                                                                                    |                                                 |                  |
|                                                                                                    |                                                                                                    |                                                                                                    |                                                                    | -                              | OEU<br>TOT                                                                    | AR OPEMIA<br>AL PREMIU     | 9<br>/                |                                                                                                    | As Agreed                                                                                                    |                                    |                                                                                                    |                                                 |                  |
|                                                                                                    | a uswiegox6q1) sow                                                                                                    | Carcon                                                                                                    |                                                                    | действительна                  |                                                                               |                            |                       |                                                                                                    |                                                                                                    |                                    |                                                                                                    |                                                 |                  |
| Перечень медицинских, медико-транспортных и иных расходов пу (стоаховые суммы по риссаи не суммилуются):                                                                                                    |                                                                                                    |                                                                                                    |                                                                    |                                | территория страхования<br>Россия и страны СНГ. Для граждан РФ ис              |                            |                       |                                                                                                    |                                                                                                    |                                    |                                                                                                    |                                                 |                  |
|                                                                                                    | (страховые суммы по                                                                                                    | о-транспортн<br>рискам не сум                                                                                 | ых и иных расхо,<br>мируются):                                     | дов Путе                       | шеству                                                                        | й по Ро<br>2000            | осии                  | Территор<br>Россия и                                                                                          | ия страховани<br>страны СНГ. Дл                                                                                                    | я<br>1я гр                         | аждан РФ иск                                                                                           | лючени                                          | e                |
| На                                                                                                    | (страховые суммы по<br>а амбулаторное и стационално                                                                                                    | о-транспортн<br>рискам не сум<br>е лечение                                                                    | ых и иных расхо;<br>мируются):                                     | дов Путе<br>10000              | шеству<br>00 р                                                                | й по Ро<br>2000            | осии<br>000 р         | Территор<br>Россия и<br>ограничия<br>границы г                                                                | ия страховани<br>страны СНГ. Дл<br>заются террито<br>постоянного мес                                                                          | я<br>1ягр<br>рией<br>стах          | аждан РФ иск<br>і внутри админ<br>кительства, Дл                                                       | лючени<br>истрати                               | е                |
| На                                                                                                    | (страховые суммы по<br>а амбулаторное и стационарно<br>и обострении хронических заб                                                                                                    | о-транспортн<br>рискам не сум<br>е лечение<br>болеваний и а                                                   | ых и иных расхо;<br>мируются):<br>ллергии                          | дов Путе<br>10000              | шеству<br>00 р                                                                | ий по Ро<br>2000           | ооо р                 | Территор<br>Россия и<br>ограничия<br>границы г<br>нерезиде                                                    | ия страховани<br>страны СНГ. Дл<br>заются террито<br>юстоянного мес<br>нтов РФ ограни                                                         | я<br>пя гр<br>рией<br>та х<br>чени | аждан РФ иск<br>і внутри админі<br>кительства. Дл<br>ие - страна пос                                   | лючени<br>истрати<br>ія<br>тоянної              | е<br>18ной<br>го |
| На<br>Пр<br>Ме                                                                                                    | (страховые суммы по<br>а амбулаторное и стационарно<br>и обострении хронических заб<br>едицинская транспортировка и                                                                                                    | о-транспортн<br>рискам не сум<br>е лечение<br>болеваний и а<br>и эвакуацию                                    | ых и иных расхо)<br>мируются):<br>ллергии                          | дов Путе<br>10000              | шеству<br>00 р                                                                | й по Ро<br>2000            | осии<br>000 р         | Территор<br>Россия и<br>ограничия<br>границы г<br>нерезиде<br>проживан                                        | ия страховани<br>страны СНГ. Дл<br>ваются террито<br>постоянного мес<br>нтов РФ ограни<br>ия.                                                 | я<br>рией<br>ста х<br>чен          | аждан РФ иск<br>і внутри админ<br>кительства. Дл<br>ие - страна пос                                    | лючени<br>истрати<br>ія<br>тоянної              | е<br>івной<br>го |
| На<br>Пр<br>Ме<br>На                                                                                                    | (страховые суммы по)<br>а амбулаторное и стационарно<br>и обострении хронических заб<br>едицинская транспортировка и<br>в возвращение Застрахованног<br>вадке                                                                                                    | о-транспортн<br>рискам не сум<br>е лечение<br>болеваний и а<br>1 звакуацию<br>то и его сопро                  | ых и иных расхо)<br>імируются):<br>ллергии<br>вождающего в         | дов <mark>Путе</mark><br>10000 | шеству                                                                        | й по Ро                    | осии                  | Территор<br>Россия и<br>ограницы г<br>праницы п<br>нерезиде<br>проживан                                       | ия страховани<br>страны СНГ. Дл<br>заются террито;<br>остоянного мес<br>нтов РФ ограни<br>ия.                                                 | я<br>рией<br>та х<br>чені          | аждан РФ иск<br>і внутри админі<br>кительства. Дл<br>ие - страна пос                                   | лючени<br>истрати<br>ія<br>тоянної              | е<br>івной<br>го |
| Ha<br>Ne<br>Ha<br>no<br>Ha<br>3a                                                                                                    | (страховые суммы по<br>(страховые суммы по<br>и амбулаторное и стационарно<br>и обострении хронических зай<br>едицинская транспортировка и<br>в озвращение Застрахованног<br>ездке<br>в возвращение домой несоверц<br>страхованного                                                                   | о-транспортн<br>рискам не сум<br>е лечение<br>болеваний и а<br>и звакуацию<br>го и его сопро<br>ценнолетних д | ых и иных расхо,<br>мируются):<br>ллергии<br>вождающего в<br>цетей | <sub>дов</sub> Путе<br>10000   | шеству                                                                        | й по Ро<br>2000            | осии<br>000 р         | Территор<br>Россия и<br>ограничия<br>границы г<br>нерезиде<br>проживан<br>Особые у<br>- для заст              | ия страховани<br>страны СНГ. Дл<br>заются террито<br>юстоянного мес<br>нтов РФ ограни<br>ия.<br>словия<br>рахованных. ст                      | я<br>рией<br>та х<br>чені          | аждан РФ иск<br>в внутри админ<br>кительства. Дл<br>ие - страна пос<br>а 65 лет тариф                  | лючени<br>истрати<br>ия<br>тоянної<br>ы         | е<br>івной<br>го |
| Ha<br>Ne<br>Ha<br>No<br>Ha<br>3a<br>Ha                                                                                                    | (страховые суммы по<br>(страховые суммы по<br>и амбулаторное и стационарно<br>и обострении хронических зай<br>едицинская транспортировка и<br>возвращение Застрахованног<br>ездхе<br>в возвращение Застрахованног<br>а возвращение домой несоверц<br>и страхованного<br>а репатриацию в случае смерти | о-транспортн<br>рискам не сум<br>е лечение<br>болеваний и а<br>и звакуацию<br>го и его сопро<br>ценнолетних д | ых и иных расхо,<br>мируются):<br>ллергии<br>вождающего в<br>цетей | дов Путе<br>10000              | шеству<br>00 р<br>000                                                         | й по Ро<br>2000<br>2000    | осии<br>000 р<br>0000 | Территор<br>Россия и<br>ограничия<br>границы г<br>нерезиде<br>проживан<br>Особые у<br>- для заст<br>увеличива | ия страховани<br>страны СНГ. Дл<br>ваются террито<br>юстоянного мес<br>нтов РФ ограни<br>ия.<br>чсловия<br>рахованных, ст.<br>аются в 2 раза, | я<br>рией<br>та х<br>чені<br>арше  | аждан РФиск<br>внутри админн<br>кительства. Дл<br>ие - страна пос<br>е 65 лет тариф<br>ше 80 лет - в 4 | лючени<br>истрати<br>ия<br>тоянної<br>ы<br>раза | е<br>івной<br>го |